# **DEUX-SÈVRES** Mon département Plateforme Partenaires

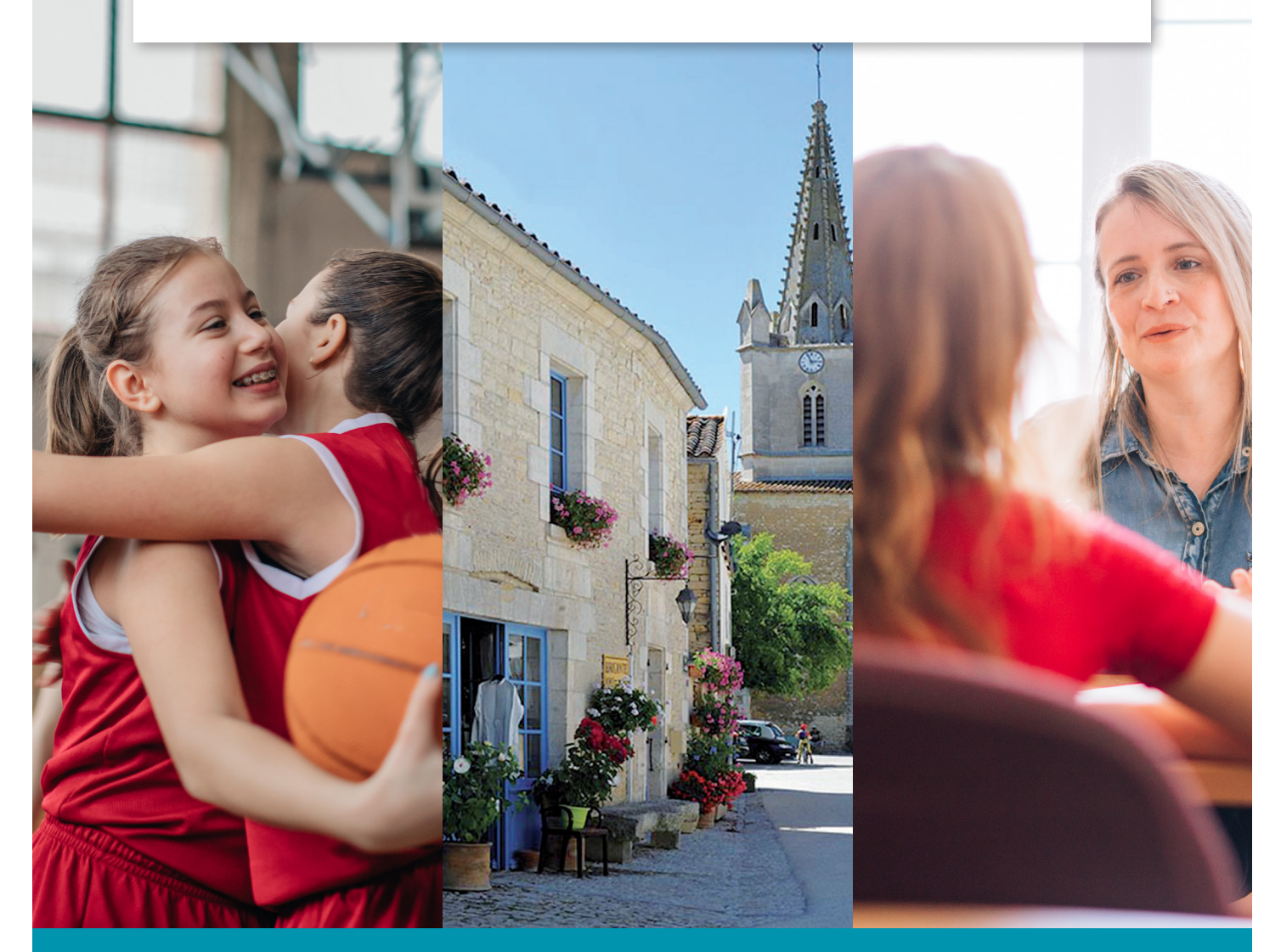

# Service en ligne de demande de subvention pour les porteurs de projets

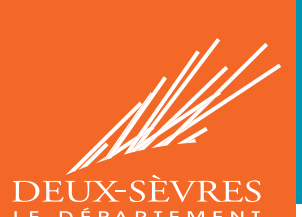

## Sommaire

| Préambule                                                                                                    | 2                                                                                              |
|----------------------------------------------------------------------------------------------------|------------------------------------------------------------------------------------------------|
| 1.ACCÉDER AU PORTAIL                                                                                                    | 3                                                                                              |
| 2.SE CONNECTER                                                                                                    | 3                                                                                              |
| Identifiant ou mot de passe perdu                                                                                                    | 3                                                                                              |
| 3.CRÉER SON COMPTE                                                                                                    | 4                                                                                              |
| 4.ACCUEIL DE L'ESPACE UTILISATEUR                                                                                                    | 5                                                                                              |
| <ul> <li>4.1 Modifier mon profil</li></ul>                                                                                                    | 5<br>5<br>6<br>6<br>6<br>6                                                                     |
| Bloquer / débloquer un compte                                                                                                    | 8                                                                                              |
| 5 DÉPOSER LINE DEMANDE DE SUBVENITION                                                                                                    | 9                                                                                              |
|                                                                                                    |                                                                                                |
| 5.1 Choisir le dispositif d'aide<br>5.2 Compléter le formulaire<br>5.3 Enregistrer le formulaire<br>5 4 Reprendre la saisie d'un formulaire enregistré                                                                                                    | .10<br>.10<br>.11<br>.12                                                                       |
| 5.1 Choisir le dispositif d'aide<br>5.2 Compléter le formulaire<br>5.3 Enregistrer le formulaire<br>5.4 Reprendre la saisie d'un formulaire enregistré<br>5.5 Déposer des pièces justificatives                                                                                                    | .10<br>.10<br>.11<br>.12<br>.12                                                                |
| <ul> <li>5.1 Choisir le dispositif d'aide</li> <li>5.2 Compléter le formulaire</li> <li>5.3 Enregistrer le formulaire</li> <li>5.4 Reprendre la saisie d'un formulaire enregistré</li> <li>5.5 Déposer des pièces justificatives annexes</li> </ul>                                                                                                    | .10<br>.10<br>.11<br>.12<br>.12<br>.13                                                         |
| <ul> <li>5.1 Choisir le dispositif d'aide</li> <li>5.2 Compléter le formulaire</li></ul>                                                                                                    | .10<br>.11<br>.12<br>.12<br>.13<br>.13<br>.14                                                  |
| <ul> <li>5.1 Choisir le dispositif d'aide</li></ul>                                                                                                    | .10<br>.11<br>.12<br>.13<br>.13<br>.14<br>.14<br>.15<br>.15<br>.17                             |
| <ul> <li>5.1 Choisir le dispositif d'aide</li></ul>                                                                                                    | .10<br>.11<br>.12<br>.13<br>.13<br>.13<br>.14<br>.14<br>.15<br>.15<br>.17<br>.18<br>.18        |
| 5.1 Choisir le dispositif d'aide<br>5.2 Compléter le formulaire<br>5.3 Enregistrer le formulaire<br>5.4 Reprendre la saisie d'un formulaire enregistré<br>5.5 Déposer des pièces justificatives<br>5.6 Ajouter des pièces justificatives annexes<br>5.7 Valider la demande<br>6.SUIVRE UNE DEMANDE DE SUBVENTION<br>6.1 Visualiser la(les) demande(s)<br>6.2 Consulter le détail d'une demande<br>6.3 Modifier une demande<br>6.4 Gérer mes pièces jointes<br>6.5 Suivre les changements d'état de votre demande<br>6.6 Éditer une demande<br>7.FOIRE AUX QUESTIONS | .10<br>.11<br>.12<br>.13<br>.13<br>.13<br>.14<br>.14<br>.15<br>.15<br>.17<br>.18<br>.18<br>.19 |

## Préambule

Conçue pour simplifier vos démarches, la plateforme Partenaires du Département des Deux-Sèvres vous permet de **déposer et** de **suivre l'instruction de vos demandes de subventions**.

#### > Informations utiles pour la saisie de votre demande sur la plateforme Partenaires

- Nous vous recommandons d'utiliser un navigateur internet moderne, comme Google
   Chrome, Mozilla Firefox ou Microsoft Edge. Des problèmes d'affichage pourraient gêner votre saisie sous Microsoft Internet Explorer.
- Veillez à ne pas utiliser les boutons " retour " (précédent)

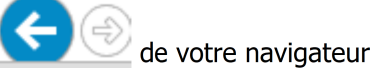

- Évoluez sur les pages du portail en utilisant exclusivement les liens prévus à cet effet.
- Chaque page dispose ainsi d'un bouton <a href="https://www.example.com">Retour</a> vous permettant de revenir à la page précédente ou à la page d'accueil.

## 1. ACCÉDER AU PORTAIL

- Connectez-vous au site internet Département des Deux-Sèvres <u>www.deux-sevres.fr</u>
- Cliquez sur la rubrique Services en ligne > Aides et subvention > Faire une demande de subvention

## 2. SE CONNECTER

## > Vous êtes déjà partenaire du Département et vous disposez d'un identifiant et d'un mot de passe.

• Sur la page de connexion, saisissez votre identifiant et votre mot de passe

| <b>DEUX-SÈVRES</b> Plateforme Part<br>Mon département | enaires                                                                                               |
|-------------------------------------------------------|----------------------------------------------------------------------------------------------------|
| Identifiant  Mot de passe  Se connecter               |                                                                                                    |
|                                                       | Information de connexion perdue ?           Understand           DEUX-SÈVRES           LE DEPARTEMENT |

#### • Identifiant ou mot de passe perdu

A partir du portail, cliquez sur "Information de connexion perdue". Votre identifiant et votre mot de passe vous seront adressés directement sur votre boîte mail.

Bon à savoir : si vous ne recevez pas le message contenant votre identifiant et votre mot de passe, vérifiez le dossier des spams. Il est possible que votre messagerie le considère comme un courrier indésirable.

## 3. CRÉER SON COMPTE

## > Vous êtes un nouveau partenaire du Département et vous ne disposez pas encore d'un identifiant et d'un mot de passe.

Pour saisir une demande de subvention sur la plateforme Partenaires, vous devez posséder un compte utilisateur. La création de ce compte peut être effectuée auprès de notre Direction des Finances :

• Sur le site internet du Département, connectez-vous au formulaire « Création de compte Partenaire » : <u>https://www.deux-sevres.fr/demande-de-creation-dun-compte-partenaire</u>

| NOS MI                       | 3310193              | LE DEFARTEMENT                              | mon departement                | SERVICES EN LIGINE     | DESTINATION DE          | OV-JEAKED            |                  |
|------------------------------|----------------------|---------------------------------------------|--------------------------------|------------------------|-------------------------|----------------------|------------------|
|                              |                      |                                             |                                |                        |                         |                      |                  |
| Accueil > Demande de créatio | n d'un com           | pte "Partenaire"                            |                                |                        |                         |                      |                  |
|                              |                      |                                             |                                |                        |                         | $\heartsuit$ )-(🏠)-( | A+) (A-)         |
|                              |                      |                                             |                                |                        |                         |                      |                  |
| DEMANDE DE CI                | REATI                | ON D'UN COM                                 | PTE "PARTENAIRE"               |                        |                         |                      |                  |
|                              |                      |                                             |                                |                        |                         |                      |                  |
|                              |                      |                                             |                                |                        |                         |                      | 100 <b>m</b> - 1 |
| vous devez dispose           | nande d<br>r d'un ce | e subvention sur la P<br>ompte utilisateur. | lateforme Partenaires du De    | partement des Deux-S   | evres <u>(partenali</u> | es.deux-sevro        | <u>es.tr</u> ),  |
|                              |                      |                                             |                                |                        |                         |                      |                  |
| La demande de cré            | ation de             | compte est à effectu                        | uer auprès de notre Directior  | des Finances, via le f | ormulaire ci-des        | sous.                |                  |
|                              |                      |                                             |                                |                        |                         |                      |                  |
| Suite au traitement          | t de ce f            | ormulaire, vous rece                        | vrez votre identifiant et votr | e mot de passe par en  | nail, sous 3 jours      | ouvrés.              |                  |
|                              |                      |                                             |                                |                        |                         |                      |                  |
|                              | -                    |                                             |                                |                        |                         |                      |                  |
| VOIRE STRUCTURE              | -                    |                                             |                                |                        |                         |                      |                  |
| -orme jurialque              |                      |                                             |                                |                        |                         |                      |                  |
| - Aucun(e) -                 |                      |                                             |                                |                        |                         |                      |                  |
| Raison sociale 🔞             |                      |                                             |                                |                        |                         |                      |                  |
|                              |                      |                                             |                                |                        |                         |                      |                  |
| Numéro de SIRET*             |                      |                                             |                                |                        |                         |                      |                  |
|                              |                      |                                             |                                |                        |                         |                      |                  |
| Adresse postale 🕥            |                      |                                             |                                |                        |                         |                      |                  |
|                              |                      |                                             |                                |                        |                         |                      |                  |
|                              |                      |                                             |                                |                        |                         |                      |                  |
|                              |                      |                                             |                                |                        |                         |                      |                  |
|                              |                      |                                             |                                |                        |                         |                      |                  |
|                              |                      |                                             |                                |                        |                         |                      |                  |
|                              |                      |                                             |                                |                        |                         |                      |                  |

• Vous recevrez en moins de 3 jours ouvrés un mail vous indiquant votre identifiant et mot de passe.

(les zones comportant un astérisque sont obligatoires).

## 4. ACCUEIL DE L'ESPACE UTILISATEUR

Une fois connecté, vous accédez à la page d'accueil de votre espace Partenaire.

| DEUX-SEVRES<br>Mon département                         | Contact | Deconn |
|--------------------------------------------------------|---------|--------|
| CUEIL                                                  |         |        |
| Correspondant : M                                      |         |        |
| Raison sociale : FREE FREE FREE FREE FREE FREE FREE FR |         |        |
| Complement du nom :                                    |         |        |
| Adresse : 2000                                         |         |        |
| Téléphone :                                            |         |        |
| Email : jassassassassassassassassassassassassass       |         |        |
| Site web :                                             |         |        |
| , Gérer Utilisateurs 🛛 📄 Dépôt de référence bancaire   |         |        |
|                                                        |         |        |
|                                                        |         |        |
| Espace subventions                                     |         |        |
|                                                        |         |        |

## **4.1 Modifier mon profil**

Vous pouvez à tout moment modifier les informations relatives à votre compte ou à la structure à laquelle le compte est lié (adresse, téléphone...) en cliquant sur le bouton :

Modifier mon mot de passe

| 🔒 Modifier mon mot de passe | Modifier mon compte | <b>ಜ Modifier compte partenaire</b> | < Retour |
|-----------------------------|---------------------|-------------------------------------|----------|
|                             |                     |                                     |          |

Les informations concernant le mot de passe peuvent être changées à tout moment.

Le mot de passe doit obligatoirement être composé d'au moins 8 caractères alphanumériques et contenir au moins une majuscule et un chiffre.

Modifier mon compte

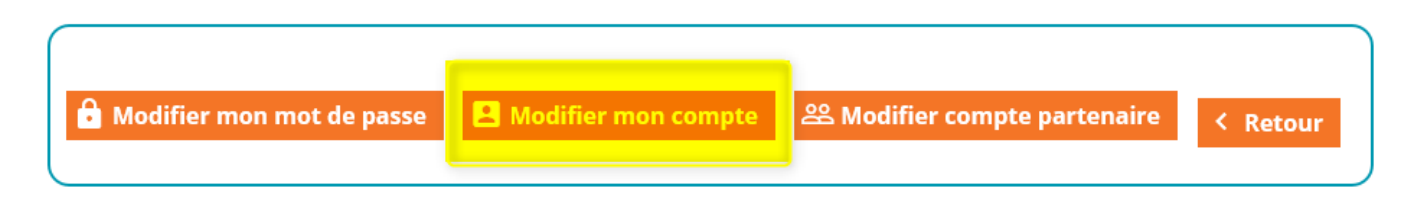

Vous pouvez modifier ici les informations relatives à votre identité et vos coordonnées personnelles

de contact.

Modifier mon compte partenaire

| <b>B</b> Modifier mon mot de passe | Modifier mon compte | 음 Modifier compte partenaire | < Retour |
|------------------------------------|---------------------|------------------------------|----------|
|                                    |                     |                              |          |

Vous pouvez modifier ici les **informations relatives à votre structure** (raison sociale, SIRET, adresse...). Ces demandes de modifications seront vérifiées par nos services et validées après examen.

## 4.2 Ajouter une référence bancaire

🗖 Dépôt de référence bancaire

Vous pouvez **saisir ici vos coordonnées bancaires** : remplissez les différents champs et ajouter votre RIB au format PDF.

## 4.3 Gérer les utilisateurs du compte

🕄 Gérer Utilisateurs

**Créez ici de nouveaux comptes utilisateurs** pour permettre à vos dirigeants/collaborateurs/collègues de déposer ou de suivre les demandes de subventions de votre structure.

#### <u>A noter :</u>

- · La création d'utilisateurs ne peut être effectuée que par un compte au profil « administrateur ».
- Le titulaire et ses correspondants doivent détenir une adresse courriel valide pour permettre une diffusion correcte des échanges.

Créer un nouveau compte utilisateur •

#### **GESTION DES COMPTES D'ACCÈS**

|                | Calification |                 |                          |                                     |                |
|----------------|--------------|-----------------|--------------------------|-------------------------------------|----------------|
|                | Codification | tiers :         |                          |                                     |                |
|                |              |                 |                          |                                     |                |
| ici la liste d | des personne | s ayant un acci | ès au suivi des demandes | pour le tiers FRESSINES ECOLE DE MU | SIQUE          |
| Nom            | Prénom       | Fonction        | Niveau d'accès           | Date de dernière connexion          | Gesti          |
| nom            |              |                 |                          |                                     |                |
| Nom            | 1000         | 1000            |                          |                                     | Bloqu          |
| LOBEL2         | JB2          |                 | Visualiser               |                                     | Bloqu<br>Bloqu |

- Pour ajouter un compte utilisateur, cliquez sur le bouton +2 Nouveau •
- Renseignez les champs du formulaire de création ٠

#### **MODIFICATION DU COMPTE**

| Nom :                           |            | 1   | 6 |  |
|---------------------------------|------------|-----|---|--|
| Prénom :                        |            | * 0 |   |  |
| Fonction :                      |            | •   |   |  |
| ate d'entrée dans la fonction : |            |     |   |  |
| Qualité :                       | Monsieur • |     |   |  |
| Titre :                         |            |     |   |  |
| ADRESSE DE L'UTI                | LISATEUR   |     |   |  |

Niveau d'accès : •

| Niveau d'accès | Rôle                                                                                           |
|----------------|------------------------------------------------------------------------------------------------|
| Administrer    | Il possède tous les droits. Il peut ajouter ou supprimer des utilisateurs liés à sa structure. |
| Gérer          | Il gère les demandes de subvention du bénéficiaire (création et modification de la demande).   |
| Visualiser     | Il suit les demandes de subvention du bénéficiaire (consultation uniquement).                  |

Pour enregistrer le compte, cliquez en bas de page sur le bouton 📈 Vallder •

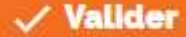

#### - Bloquer / débloquer un compte

L'administrateur a la possibilité de bloquer ou débloquer un compte d'accès en cliquant sur le lien "Bloquer" dans le tableau récapitulatif des comptes.

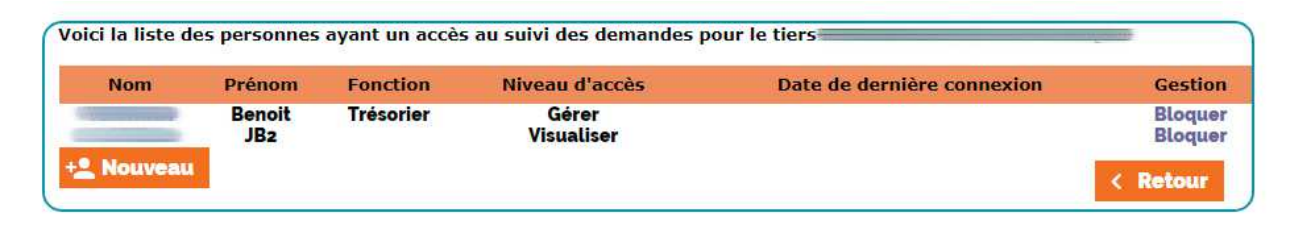

<u>A noter :</u> une bille rouge apparaît devant le nom de l'utilisateur bloqué. L'administrateur a la possibilité de le débloquer en cliquant sur "Débloquer ".

## 5. DÉPOSER UNE DEMANDE DE SUBVENTION

• Rendez- vous sur la page d'accueil de votre espace Partenaire :

| ACCUEIL Correspondant : M Correspondant : M Raison sociale : Feee Complement du nom : Adresse : Feee |  |
|----------------------------------------------------------------------------------------------------|--|
| Correspondant : M                                                                                    |  |
| Raison sociale : recent                                                                              |  |
| Complement du nom .                                                                                  |  |
| Téléphone :                                                                                          |  |
| Site web                                                                                             |  |
| L*, Gérer Utilisateurs         Dépôt de référence bancaire                                           |  |

• Dans votre espace subvention, cliquez sur le bouton " Nouveau ", en bas de page. BIENVENUE SUR L'ESPACE SUBVENTION

| \ // // // \ // // // // // // // // // | dant ·    |                  |                                        |               |                    |                                                                                                    |          |
|-----------------------------------------|-----------|------------------|----------------------------------------|---------------|--------------------|----------------------------------------------------------------------------------------------------|----------|
| Deiters                                 | ciant .   |                  |                                        |               |                    |                                                                                                    |          |
| Raison so                               | ciale :   | -                |                                        |               |                    |                                                                                                    |          |
| Codification                            | tiers :   | -                |                                        |               |                    |                                                                                                    |          |
|                                         |           |                  |                                        |               |                    |                                                                                                    |          |
| Voici la liste des dema                 | ndes en c | ours de trait    | ement par la collectivité.             |               |                    |                                                                                                    |          |
| Utilisez le lien sur le n               | uméro de  | demande ou       | i le statut pour obtenir pli           | ıs d'informat | ions.              |                                                                                                    |          |
| otilisez le lieli sul le li             | illero de | demande ou       | ne statut pour obtenn pit              | is a informat | 10115.             |                                                                                                    |          |
|                                         |           |                  |                                        |               |                    |                                                                                                    |          |
|                                         |           |                  |                                        |               |                    |                                                                                                    |          |
|                                         |           |                  |                                        |               |                    |                                                                                                    |          |
|                                         |           |                  |                                        |               |                    | ✓ Affiner la response la response de la response de la respons | echerche |
| Туре                                    | Numéro    | Date de<br>dénôt | Objet                                  | Statut        | Montant<br>demandé | Montant<br>décidé                                                                                                    | Monta    |
| Enseignements artistiques               | -         | 02/05/2016       | Enseignements artistiques              | Torminó       | 000.00             | 750.00                                                                                                    | 750.0    |
| (Autres)                                |           | 03/05/2016       | 2015/2016                              | rennine       | 900,00             | 750,00                                                                                                    | 750,0    |
| Enseignements artistiques<br>(Autres)   |           | 06/04/2017       | Enseignements artistiques<br>2016/2017 | Terminé       | 700,00             | 700,00                                                                                                    | 700,0    |
| Enseignements artistiques<br>(Autres)   |           | 08/01/2018       | Enseignements artistiques 2017/2018    | Terminé       | 700,00             | 570,00                                                                                                    | 570,0    |
| Enseignements artistiques               |           | 24/01/2019       | Enseignements artistiques<br>2018/2019 | Terminé       | 600,00             | 600,00                                                                                                    | 600.0    |
| (Autres)                                |           |                  | Londillono                             |               |                    |                                                                                                    |          |
| (Autres)                                | elecharge | ar               | 2010/2010                              |               |                    | _                                                                                                    |          |
| (Autres)                                | elecharge | er               |                                        |               |                    | < R                                                                                                    | tetour   |

#### <u>Bon à savoir :</u>

• Attention de ne déposer qu'un seul dossier par projet.

## 5.1 Choisir le dispositif d'aide

| Type de deman         | le<br>montanti de la companya de la companya de la companya de la companya de la companya de la companya de la company |   |
|-----------------------|----------------------------------------------------------------------------------------------------|---|
| UTRES TYPES DE DEMANI | )E                                                                                                    |   |
| Type de demande :     |                                                                                                    | • |
|                       |                                                                                                    |   |

• Dans, la liste déroulante, choisissez le domaine ainsi que le dispositif de l'aide sollicitée.

**Bon à savoir :** Pour connaître les dispositifs d'aides départementaux, consultez le **guide des aides** disponible sur le site du Département (<u>https://www.deux-sevres.fr/services-en-ligne/aides-et-subventions/guide-des-aides</u>) ou de vous rapprocher du service concerné afin de choisir le bon dispositif.

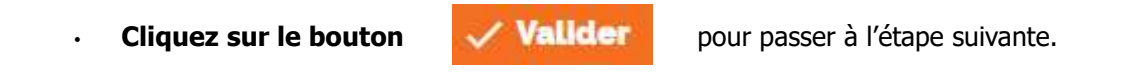

## 5.2 Compléter le formulaire

En fonction du type de demande choisie, vous accédez directement au formulaire adapté à votre dossier de subvention.

#### <u>Bon à savoir :</u>

- Le formulaire présente plusieurs pages.
- Vous pouvez naviguer d'une page à l'autre en utilisant les boutons :

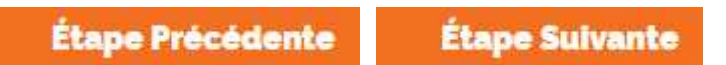

• La barre de progression vous permet de vous repérer dans les étapes de saisie.

#### Complété à 13%

 Vous devez renseigner impérativement les champs obligatoires signalés par un astérisque (\*) pour poursuivre la saisie du formulaire. NB : si des champs obligatoires sont oubliés, un message s'affichera en haut et bas de page. Tant qu'un champ obligatoire n'est pas rempli, le symbole apparaît. Une aide est parfois proposée en cliquant sur le symbole (?) en bout de ligne.

## 5.3 Enregistrer le formulaire

Vous pouvez, à tout moment de votre saisie, enregistrer le formulaire en cliquant sur "Enregistrer".

| Nombre d'adhérents *                                                      | 1236                                           |  |
|---------------------------------------------------------------------------|------------------------------------------------|--|
| Nombre de bénévoles *                                                     | 12                                             |  |
| Nombre de salariés *                                                      | 1                                              |  |
| Nombre de salariés (ETP)                                                  | 1,00                                           |  |
| N° d'inscription en Préfecture                                            | 0123456781                                     |  |
| Date d'immatriculation •                                                  | 28/06/2019                                     |  |
| L'association dispose t-elle d'un commissaire<br>aux comptes •            | € Oui ○ Non                                    |  |
| L'association dispose t-elle d'agréments ?*                               | ⊖ Oui                                          |  |
| Lesquels ?                                                                | Etat CAF Autre                                 |  |
| L'association est-elle à jour de ses cotisations sociales et fiscales ? • | ● Oui ○ Non                                    |  |
| Complété à 26%                                                            |                                                |  |
|                                                                           | Barris and and and and and and and and and and |  |

> Vous pouvez alors poursuivre la saisie du formulaire, ou rejoindre la page d'accueil de l'espace subventions.

|                  | Complé         | é à 75%       |                 |
|------------------|----------------|---------------|-----------------|
| Etape Précédente | Etape Suivante | B Enregistrer | Retour à la lis |

> Vous pourrez retrouver votre demande en cours dans le tableau récapitulatif de votre Espace Subvention. Elle affiche le statut « En cours de saisie ».

| Correspondar<br>Raison social | it :                |                   |                                         |    |  |
|-------------------------------|---------------------|-------------------|-----------------------------------------|----|--|
| Raison social                 | 101                 |                   | 100092000000000000000000000000000000000 |    |  |
| Cadification tion             | e :                 |                   | 8                                       |    |  |
| Codification tier             | 5. (1999)200        |                   |                                         |    |  |
| Utilisez le lien sur le numé  | ro de demande ou le | statut pour obten | ir plus d'information                   | s. |  |

## 5.4 Reprendre la saisie d'un formulaire enregistré

Pour reprendre la saisie d'un formulaire, vous pouvez cliquer sur le lien "En cours de saisie", dans la liste des demandes engagées.

<u>A noter</u>: Le formulaire s'ouvrira à la 1ère page. Les informations saisies précédemment auront été sauvegardées.

## 5.5 Déposer des pièces justificatives

Pour compléter les informations saisies dans le formulaire, des pièces justificatives vous seront demandées.

#### Pour joindre un document :

· Sélectionner le document indiqué en cliquant sur le bouton "Parcourir".

| Description                                               | Modèle                    | Joindre un document | 15    |
|-----------------------------------------------------------|---------------------------|---------------------|-------|
| Bilan financier N-1 de l'association                      |                           | Parcou              | rir   |
| Copie du répertoire d'inscription à l'INSEE (SIREN/SIRET) |                           | Parcou              | rir   |
| Formulaire "Enseignements artistiques"                    | Formulaire artistique.pdf | Parcou              | rir   |
| Liste des cours/ateliers                                  |                           | Parcou              | rir   |
| Liste des élèves de -18 ans                               |                           | Parcou              | rir   |
| Liste des membres du bureau                               |                           | Parcou              | rit   |
| Projet pédagogique                                        |                           | Parcou              | rir   |
| Récépissé de déclaration en préfecture                    |                           | Parcou              | rir   |
| RIB                                                       |                           | Parcou              | rir   |
| Statuts association                                       |                           | Parcou              | rir   |
| 📰 Ajouter une pièce jointe                                |                           |                     |       |
| Compte rendu dernière AG                                  |                           | Parcou              | rir 🕕 |

• Une fois la pièce trouvée, cliquez sur le bouton "Ouvrir" pour la rattacher à votre demande. La colonne " Joindre un document " s'alimente automatiquement du libellé du fichier joint.

<u>A noter :</u> Si la pièce à scanner comporte plusieurs pages, celles-ci devront impérativement réunies dans un fichier unique.

Si un modèle de la pièce à joindre est proposé dans la colonne « modèle » :

- Cliquez sur le lien vers le modèle,
- Enregistrez le sur votre disque dur,
- Complétez-le puis enregistrez de nouveau et enfin, rattachez le, enrichi, sur le Portail.

#### Pour supprimer un document :

· Cliquez sur " détacher le document électronique ".

|  | Compte rendu dernière AG | IMG_20190217_195337.jpg | 💢 Détacher le document électronique |
|--|--------------------------|-------------------------|-------------------------------------|
|--|--------------------------|-------------------------|-------------------------------------|

## 5.6 Ajouter des pièces justificatives annexes

Pour joindre une pièce supplémentaire, absente de la liste des pièces à fournir :

· Cliquez sur le bloc " Ajouter une pièce jointe " et procédez comme précédemment.

Formulaire : Ens. artistiques (Assoc)

| A joindre                                                 |                           |                     |           |
|-----------------------------------------------------------|---------------------------|---------------------|-----------|
|                                                           |                           |                     |           |
|                                                           |                           |                     |           |
| Description                                               | Modéle                    | Joindre un document |           |
| Bilan financier N-1 de l'association                      |                           |                     | Parcourir |
| Copie du répertoire d'inscription à l'INSEE (SIREN/SIRET) |                           |                     | Parcourir |
| Formulaire "Enseignements artistiques"                    | Formulaire artistique.pdf |                     | Parcourir |
| Liste des cours/ateliers                                  |                           |                     | Parcourir |
| Liste des élèves de -18 ans                               |                           |                     | Parcourir |
| Liste des membres du bureau                               |                           |                     | Parcourir |
| Projet pédagogique                                        |                           |                     | Parcourir |
| Récépissé de déclaration en préfecture                    |                           |                     | Parcourir |
| RIB                                                       |                           |                     | Parcourir |
| Statuts association                                       |                           |                     | Parcourir |
|                                                           |                           |                     |           |

## 5.7 Valider la demande

A la dernière page du formulaire, vous accédez à un bouton " Valider ".

|                  |           | Complété à 100%                   |
|------------------|-----------|-----------------------------------|
| Étape Précédente | 🖥 Valider | Retour à la liste<br>des demandes |

#### Bon à savoir :

 Cette validation génère l'envoi d'un mail automatique de confirmation d'enregistrement, adressé au dépositaire de la demande de subvention. Ce courriel contient le numéro d'enregistrement de votre dossier et précise également le nom de la direction qui instruira votre demande. Ce numéro d'enregistrement est à conserver et à rappeler dans toute correspondance avec les services du Département.

Une fois la demande de subvention envoyée, tant que la collectivité ne l'a pas réceptionnée, le statut passera "En attente de réception par la collectivité ".

Ce n'est que lorsque la collectivité aura pris en compte cette demande qu'elle passera au statut "en cours d'analyse". Le numéro de la demande de subvention apparaîtra alors et vous pourrez en suivre l'évolution.

#### <u>A noter :</u>

Dans l'hypothèse où vous n'auriez pas l'ensemble des pièces justificatives, pensez à valider votre demande de subvention. L'ajout des pièces manquantes pourra intervenir dans un second temps.

## 6. SUIVRE UNE DEMANDE DE SUBVENTION

## 6.1 Visualiser la(les) demande(s)

• Rendez- vous sur la page d'accueil de votre espace Partenaire :

| 11611                                                    | Mon departement    |  |
|----------------------------------------------------------|--------------------|--|
| Correspondant : Management                               |                    |  |
| Mon Profil<br>Raison sociale : Frances                   |                    |  |
| Complement du nom :<br>Adresse : 20000000<br>Téléphone : |                    |  |
| Email : jasses<br>Site web :                             | référence bancaire |  |

• Sur la page d'accueil de l'espace subvention, vous accédez à la liste de vos demandes.

#### **BIENVENUE SUR L'ESPACE SUBVENTION**

•

| Correspon                                                                                                    | idant :   |                                                                          |                                                                                                    |                                                    |                                                            |                                                                                                    |                                                               |
|----------------------------------------------------------------------------------------------------|-----------|--------------------------------------------------------------------------|----------------------------------------------------------------------------------------------------|----------------------------------------------------|------------------------------------------------------------|----------------------------------------------------------------------------------------------------|---------------------------------------------------------------|
| Raison so                                                                                                    | ciale :   |                                                                          | CONTRACTOR OF CONTRACTOR                                                                                                    |                                                    |                                                            |                                                                                                    |                                                               |
| Codification                                                                                                    | tiers :   |                                                                          |                                                                                                    |                                                    |                                                            |                                                                                                    |                                                               |
|                                                                                                    |           |                                                                          |                                                                                                    |                                                    |                                                            |                                                                                                    |                                                               |
| Voici la liste des dema                                                                                                    | ndes en c | ours de trait                                                            | tement par la collectivité.                                                                                                    |                                                    |                                                            |                                                                                                    |                                                               |
| Utilisez le lien sur le n                                                                                                    | uméro de  | demande ou                                                               | u le statut pour obtenir plu                                                                                                    | us d'informati                                     | ions.                                                      |                                                                                                    |                                                               |
|                                                                                                    |           |                                                                          |                                                                                                    |                                                    |                                                            |                                                                                                    |                                                               |
|                                                                                                    |           |                                                                          |                                                                                                    |                                                    |                                                            |                                                                                                    |                                                               |
|                                                                                                    |           |                                                                          |                                                                                                    |                                                    |                                                            |                                                                                                    |                                                               |
|                                                                                                    |           |                                                                          |                                                                                                    |                                                    | _                                                          |                                                                                                    |                                                               |
|                                                                                                    |           |                                                                          |                                                                                                    |                                                    |                                                            | ✓ Affiner la re                                                                                                    | echerche                                                      |
| C Actualiser                                                                                                    |           |                                                                          |                                                                                                    |                                                    |                                                            | ✓ Affiner la re                                                                                                    | echerche                                                      |
| C Actualiser                                                                                                    |           | Date de                                                                  |                                                                                                    |                                                    | Montant                                                    | ✓ Affiner la re                                                                                                    | echerche                                                      |
| C Actualiser                                                                                                    | Numéro    | Date de<br>dépôt                                                         | Objet                                                                                                    | Statut                                             | Montant<br>demandé                                         | ✓ Affiner la re<br>Montant<br>décidé                                                                                     | echerche<br>Montar<br>pay                                     |
| C Actualiser<br>Type<br>Enseignements artistiques<br>(Autres)                                                                                                    | Numéro    | Date de<br>dépôt                                                         | Objet<br>Enseignements artistiques<br>2015/2016                                                                                                    | Statut                                             | Montant<br>demandé<br>900,00                               | <ul> <li>Affiner la re<br/>Montant<br/>décidé<br/>750,00</li> </ul>                                                      | echerche<br>Montar<br>pay<br>750,0                            |
| C Actualiser<br>Type<br>Enseignements artistiques<br>(Autres)<br>Enseignements artistiques<br>(Autres)                                                                                                    | Numéro    | Date de<br>dépôt<br>03/05/2016<br>06/04/2017                             | Objet<br>Enseignements artistiques<br>2015/2016<br>Enseignements artistiques<br>2016/2017                                                                                     | Statut<br>Terminé<br>Terminé                       | Montant<br>demandé<br>900,00<br>700,00                     | <ul> <li>Affiner la re<br/>Montant<br/>décidé</li> <li>750,00</li> <li>700,00</li> </ul>                                 | echerche<br>Montar<br>pay<br>750,0<br>700,0                   |
| C Actualiser<br>Type<br>Enseignements artistiques<br>(Autres)<br>Enseignements artistiques<br>(Autres)<br>Enseignements artistiques<br>(Autres)                                                                                                    | Numéro    | Date de<br>dépôt<br>03/05/2016<br>06/04/2017<br>08/01/2018               | Objet<br>Enseignements artistiques<br>2015/2016<br>Enseignements artistiques<br>2016/2017<br>Enseignements artistiques<br>2017/2018                                           | Statut<br>Terminé<br>Terminé<br>Terminé            | Montant<br>demandé<br>500,00<br>700,00<br>700,00           | Affiner la re<br>Montant<br>décidé<br>750,00<br>700,00<br>570,00                                                         | Cherche<br>Montar<br>pay<br>750,0<br>700,0<br>570,0           |
| C Actualiser<br>Type<br>Enseignements artistiques<br>(Autres)<br>Enseignements artistiques<br>(Autres)<br>Enseignements artistiques<br>(Autres)<br>Enseignements artistiques<br>(Autres)                                                                                                    | Numéro    | Date de<br>dépôt<br>03/05/2016<br>06/04/2017<br>08/01/2018<br>24/01/2019 | Objet<br>Enseignements artistiques<br>2015/2016<br>Enseignements artistiques<br>2016/2017<br>Enseignements artistiques<br>2017/2018<br>Enseignements artistiques<br>2018/2019 | Statut<br>Terminé<br>Terminé<br>Terminé<br>Terminé | Montant<br>demandé<br>900,00<br>700,00<br>700,00<br>600,00 | <ul> <li>Affiner la re<br/>Montant<br/>décidé</li> <li>750,00</li> <li>700,00</li> <li>570,00</li> <li>600,00</li> </ul> | Cherche<br>Montar<br>pay<br>750,0<br>700,0<br>570,0<br>600,0  |
| C Actualiser  Type  Enseignements artistiques (Autres)  Enseignements artistiques (Autres)  Enseignements (Autres)  Enseignements (Autres)  Enseignements (Autres)  Enseignements (Autres)  Enseignements (Autres)  Enseignements (Autres)  Enseignements (Autres)  Enseignements (Autres)  Enseignements (Autres)  Enseignements (Autres)  Enseignements (Autres)  Enseignements (Autres)  Enseignements (Autres) (Autres)  Enseignements (Autres) (Autres) | Numéro    | Date de<br>dépôt<br>03/05/2016<br>06/04/2017<br>08/01/2018<br>24/01/2019 | Objet<br>Enseignements artistiques<br>2015/2016<br>Enseignements artistiques<br>2016/2017<br>Enseignements artistiques<br>2017/2018<br>Enseignements artistiques<br>2018/2019 | Statut<br>Terminė<br>Terminė<br>Terminė<br>Terminė | Montant<br>demandé<br>500,00<br>700,00<br>700,00<br>600,00 | Affiner la re<br>Montant<br>décidé<br>750,00<br>700,00<br>570,00<br>600,00                                               | echerche<br>Montar<br>pay<br>750,0<br>700,0<br>570,0<br>600,0 |

Le type de demande reprend le nom du dispositif dont relève votre demande.

**Le n° de la demande** correspond au n° d'enregistrement de votre demande de subvention. Il n'apparaît qu'une fois que la collectivité aura pris en compte votre demande (statut "En cours d'analyse").

Le statut indique l'étape d'instruction de votre dossier<sup>1</sup>

#### Bon à savoir :

Vous pouvez éditer la liste de vos demandes, au format excel, en cliquant sur le bouton Zelecharger

## 6.2 Consulter le détail d'une demande

Dans votre espace subvention, **cliquez sur le numéro de demande** pour accéder aux détails de la demande déposée (informations remplies dans le formulaire de saisie).

#### **BIENVENUE SUR L'ESPACE SUBVENTION**

| 001100p01                                                                                                    | indiant .  |                                                                          |                                                                                                    |                                                    |                                                            |                                                                                                    |                                                               |
|----------------------------------------------------------------------------------------------------|------------|--------------------------------------------------------------------------|----------------------------------------------------------------------------------------------------|----------------------------------------------------|------------------------------------------------------------|----------------------------------------------------------------------------------------------------|---------------------------------------------------------------|
| Raison so                                                                                                    | ociale :   |                                                                          | CONTRACTOR OF CONTRACTOR                                                                                                    |                                                    |                                                            |                                                                                                    |                                                               |
| Codification                                                                                                    | n tiers :  |                                                                          |                                                                                                    |                                                    |                                                            |                                                                                                    |                                                               |
|                                                                                                    |            |                                                                          |                                                                                                    |                                                    |                                                            |                                                                                                    |                                                               |
| Voici la liste des dema                                                                                                    | andes en c | ours de trait                                                            | tement par la collectivité.                                                                                                    |                                                    |                                                            |                                                                                                    |                                                               |
| Utilisez le lien sur le n                                                                                                    | numéro de  | demande ou                                                               | u le statut pour obtenir plu                                                                                                    | us d'informati                                     | ions.                                                      |                                                                                                    |                                                               |
|                                                                                                    |            |                                                                          |                                                                                                    |                                                    |                                                            |                                                                                                    |                                                               |
|                                                                                                    |            |                                                                          |                                                                                                    |                                                    |                                                            |                                                                                                    |                                                               |
|                                                                                                    |            |                                                                          |                                                                                                    |                                                    |                                                            |                                                                                                    |                                                               |
|                                                                                                    |            |                                                                          |                                                                                                    |                                                    |                                                            | Affiner la re                                                                                                | echerche                                                      |
| ~                                                                                                    |            |                                                                          |                                                                                                    |                                                    |                                                            | ✓ Affiner la re                                                                                              | echerche                                                      |
| C Actualiser                                                                                                    |            |                                                                          |                                                                                                    |                                                    | _                                                          | ✓ Affiner la re                                                                                              | echerche                                                      |
| C Actualiser                                                                                                    | Numéro     | Date de<br>dépôt                                                         | Objet                                                                                                    | Statut                                             | Montant<br>demandé                                         | ✓ Affiner la re<br>Montant<br>décidé                                                                         | echerche<br>Montar<br>pay                                     |
| C Actualiser                                                                                                    | Numéro     | Date de<br>dépôt                                                         | Objet<br>Enseignements artistiques                                                                                                    | Statut<br>Terminé                                  | Montant<br>demandé<br>900.00                               | ✓ Affiner la re<br>Montant<br>décidé<br>750,00                                                               | Montai<br>pay<br>750,0                                        |
| C Actualiser<br>ype<br>nseignements artistiques<br>Autres)<br>nseignements artistiques<br>Jutres)                                                                                                    | Numéro     | Date de<br>dépôt<br>03/05/2016<br>06/04/2017                             | Objet<br>Enseignements artistiques<br>2015/2016<br>Enseignements artistiques<br>2016/2017                                                                                     | Statut<br>Terminé<br>Terminé                       | Montant<br>demandé<br>900,00<br>700,00                     | <ul> <li>Affiner la re<br/>Montant<br/>décidé</li> <li>750,00</li> <li>700,00</li> </ul>                     | Montar<br>Pay<br>750,0<br>700,0                               |
| C Actualiser<br>ype<br>Enseignements artistiques<br>tutres)<br>Enseignements artistiques<br>tutres)<br>Enseignements artistiques<br>sutres)                                                                                 | Numéro     | Date de<br>dépôt<br>03/05/2016<br>06/04/2017<br>08/01/2018               | Objet<br>Enseignements artistiques<br>2015/2016<br>Enseignements artistiques<br>2016/2017<br>Enseignements artistiques<br>2017/2018                                           | Statut<br>Terminė<br>Terminė<br>Terminė            | Montant<br>demandé<br>900,00<br>700,00<br>700,00           | <ul> <li>Affiner la re<br/>Montant<br/>décidé<br/>750,00<br/>700,00<br/>570,00         </li> </ul>           | echerche<br>Montar<br>pay<br>750,0<br>700,0<br>570,0          |
| C Actualiser<br>ype<br>inseignements artistiques<br>utres)<br>inseignements artistiques<br>utres)<br>inseignements artistiques<br>utres)                                                                                    | Numéro     | Date de<br>dépôt<br>03/05/2016<br>06/04/2017<br>08/01/2018<br>24/01/2019 | Objet<br>Enseignements artistiques<br>2015/2016<br>Enseignements artistiques<br>2016/2017<br>Enseignements artistiques<br>2017/2018<br>Enseignements artistiques<br>2018/2019 | Statut<br>Terminė<br>Terminė<br>Terminė<br>Terminė | Montant<br>demandé<br>500,00<br>700,00<br>700,00<br>600,00 | <ul> <li>Affiner la re<br/>décidé</li> <li>750,00</li> <li>700,00</li> <li>570,00</li> <li>600,00</li> </ul> | echerche<br>Montar<br>pay<br>750,0<br>700,0<br>570,0<br>600,0 |
| C Actualiser<br>ype<br>Inseignements artistiques<br>Autres)<br>Enseignements artistiques<br>Autres)<br>Enseignements artistiques<br>Autres)<br>Enseignements artistiques<br>Autres)<br>Enseignements artistiques<br>Autres) | Numéro     | Date de<br>dépôt<br>03/05/2016<br>06/04/2017<br>08/01/2018<br>24/01/2019 | Objet<br>Enseignements artistiques<br>2015/2016<br>Enseignements artistiques<br>2016/2017<br>Enseignements artistiques<br>2017/2018<br>Enseignements artistiques<br>2018/2019 | Statut<br>Terminé<br>Terminé<br>Terminé<br>Terminé | Montant<br>demandé<br>900,00<br>700,00<br>700,00<br>600,00 | Affiner la re<br>décidé<br>750,00<br>700,00<br>570,00<br>600,00                                              | echerche<br>Montar<br>pay<br>750,0<br>700,0<br>570,0<br>600,0 |

## 6.3 Modifier une demande

#### A noter :

• Vous pouvez modifier une demande si son état est "En cours de saisie" ou "A compléter ou corriger".

#### Pour modifier une demande :

• Cliquez sur son « Numéro » ou son "Statut" dans le tableau des demandes.

<sup>1</sup>Cf " Que signifie les statuts ? " dans la FAQ

#### Pour modifier les informations saisies dans le formulaire :

Cliquer sur le bouton **Medifier** dans la page de visualisation de la demande

#### VISUALISATION D'UNE DEMANDE DE SUBVENTION

| Votre demande est en cours d                       | 'élaboration. Elle n'a pas été transfé                                | rée à la collectivité. |               |               |
|----------------------------------------------------|-----------------------------------------------------------------------|------------------------|---------------|---------------|
|                                                    | Demande complète<br>ANALYSE INSTRUCTI                                 | Demande acceptée       | Palement prét |               |
| DÉTAIL DE LA DEMANDE                               |                                                                       |                        |               |               |
| Raison<br>Type de de                               | sociale : I<br>mande : Agriculture (Asso<br>Obiet : Agriculture (Asso | c)                     |               |               |
| Montant de                                         | emandé : 124                                                          |                        |               |               |
| COMPOSITION DU DOSSIE                              | R                                                                     |                        |               |               |
| > Pièces attendues                                 | > Pièces fou                                                          | rnies                  |               |               |
|                                                    |                                                                       |                        |               |               |
| Description                                        | Description                                                           | Pièce jointe           | 2             |               |
| Bilan motal et inancier N-1<br>Budget prévisionnel |                                                                       |                        |               |               |
| Compte de resultat<br>Copie de publication du JO   |                                                                       |                        |               |               |
| Notice explicative détaillant le projet            |                                                                       |                        |               |               |
| Receptisse de déclaration en prefecture<br>RIB     |                                                                       |                        |               |               |
| Statuts association                                | R.                                                                    |                        |               |               |
|                                                    |                                                                       |                        |               |               |
|                                                    | primor                                                                |                        |               | 201 100       |
| would be supprimer                                 | printer                                                               |                        | < Reto        | ur à la liste |

## 6.4 Gérer mes pièces jointes

#### A noter :

Vous pouvez modifier les pièces jointes d'une demande si son état est "En cours de saisie" ou "A compléter ou corriger".

#### Pour ajouter, changer ou supprimer une pièce jointe :

Cliquer sur le bouton *Modifier* dans la page de visualisation de la demande

VISUALISATION D'UNE DEMANDE DE SUBVENTION

| Votre demande est en cours d'é                                                           | laboration. Elle n'a pas été transfér    | ée à la collectivité. |                                                       |
|------------------------------------------------------------------------------------------|------------------------------------------|-----------------------|-------------------------------------------------------|
|                                                                                          | ANALYSE INSTRUCTION                      | Demande acceptée      | Paiement prêt Terminé<br>→ ♡ → ♡<br>PAIEMENT EN COURS |
|                                                                                          |                                          |                       |                                                       |
| DÉTAIL DE LA DEMANDE                                                                     |                                          |                       |                                                       |
| Raison s<br>Type de der                                                                  | ociale : F<br>nande : Agriculture (Assoc | c)                    |                                                       |
| Montant der                                                                              | nandé : 1                                |                       |                                                       |
| COMPOSITION DU DOSSIEF                                                                   | 2                                        |                       |                                                       |
| > Pièces attendues                                                                       | > Pièces four                            | rnies                 |                                                       |
| Description                                                                              | Description                              | Pièce jointe          |                                                       |
| Bilan moral et financier N-1<br>Budget prévisionnel                                      |                                          |                       |                                                       |
| Compte de résultat<br>Copie de publication du JO                                         |                                          |                       |                                                       |
| Notice explicative détaillant le projet<br>Récépissé de déclaration en préfecture<br>RIB |                                          |                       |                                                       |
| Statuts association                                                                      |                                          |                       |                                                       |
|                                                                                          |                                          |                       |                                                       |
| 🖍 Modifier 🥤 Supprimer 🖶 Imp                                                             | rimer                                    |                       | < Retour à la liste                                   |
|                                                                                          |                                          |                       |                                                       |

- · Faites défiler toutes les pages du formulaire jusqu'à la page récapitulative de vos pièces,
- · Cliquez sur « détacher le document électronique »
  - Pièces complémentaires

| Description                                         | Modèle Joindre un document |                                     |
|-----------------------------------------------------|----------------------------|-------------------------------------|
| Récapitulatif des dépenses réalisées signées par le | Parcourir                  | 1                                   |
| Trésorier                                           |                            | 2                                   |
| Copie de publication du JO                          |                            |                                     |
| Liste des membres du bureau                         |                            |                                     |
| RIB                                                 |                            |                                     |
| Statuts association                                 |                            |                                     |
| Bilan moral et financier N-1                        | xlsx                       | 🔀 Détacher le document électronique |
| Budget prévisionnel action                          | docx                       | 🗙 Détacher le document électronique |
| Récépissé de déclaration en préfecture              | sho                        | Y Détacher le document électronique |

## 6.5 Suivre les changements d'état de votre demande

Au cours des différentes étapes du cycle de vie de la subvention, le Département pourrait être amené à vous solliciter pour :

- Modifier ou compléter votre formulaire,
- Fournir une(des) pièce(s) justificative(s) complémentaire(s)

Dans ces deux cas, la demande de subvention passera au statut "A compléter ou corriger ", ce qui vous permettra de procéder aux corrections attendues (cf paragraphe précédent " Modifier une demande ").

**Bon à savoir :** un mail vous sera également envoyé pour vous indiquer que des actions sont requises de votre part.

## 6.6 Éditer une demande

Pour télécharger votre demande au format PDF et l'imprimer :

Cliquez sur le bouton 
 Imprimer
 présent sur la page de visualisation de votre
 demande

#### **VISUALISATION D'UNE DEMANDE DE SUBVENTION**

|                                                                                                    | mande complète Demand<br>→ ② | le acceptée Paiement prét | Terminé<br>TEN COURS |
|----------------------------------------------------------------------------------------------------|------------------------------|---------------------------|----------------------|
| DÉTAIL DE LA DEMANDE                                                                                                    |                              |                           |                      |
| Raison sociale :<br>Type de demande : Energie                                                                                                    | e (Assoc)                    |                           |                      |
| Objet :<br>Montant demandé : -                                                                                                    |                              |                           |                      |
| COMPOSITION DU DOSSIER                                                                                                    |                              |                           |                      |
| > Pièces attendues                                                                                                    | > Pièces fo                  | ournies                   |                      |
| Description                                                                                                    | Description                  | Pièce jointe              |                      |
| Bilan moral et financier N-1<br>Budget prévisionnel action<br>Copie de publication du JO<br>Liste des membres du bureau<br>Récapitulatif des dépenses réalisées signées par le Trésorier<br>Récépissé de déclaration en préfecture |                              |                           |                      |
| RIB<br>Statuts association                                                                                                    |                              |                           |                      |
|                                                                                                    |                              |                           |                      |

Cette action vous permet de générer l'édition d'un PDF reprenant les éléments fournis dans le cadre du dépôt de votre demande, que vous pourrez alors imprimer, si vous le souhaitez.

## 7. FOIRE AUX QUESTIONS

#### Je n'ai pas d'identifiant

La demande de création de compte s'effectue depuis le site du Département des Deux-Sèvres en remplissant le formulaire " création de compte partenaire ". https://

Une fois votre demande traitée par les services du Département, vous recevez un mail, précisant votre identifiant et votre mot de passe.

Si vous ne l'avez pas reçu dans votre messagerie, vérifiez le dossier des "spams". Il peut être considéré comme un courrier indésirable.

#### J'ai oublié mon mot de passe

Sur la page de connexion du Portail, cliquez sur "Information de connexion perdue".

Votre mot de passe vous est adressé directement par mail. Si vous ne l'avez pas reçu, vérifiez le dossier des "spams". Il est possible que votre messagerie le considère comme un courrier indésirable.

#### Quel navigateur internet utiliser ?

Nous vous recommandons d'utiliser un navigateur internet moderne, comme **Google Chrome, Mozilla Firefox ou Microsoft Edge**. Des problèmes d'affichage pourrait gêner votre saisie sous Microsoft Internet Explorer.

#### De quel dispositif relève ma demande ?

Pour connaître les dispositifs d'aides départementaux, consultez le **guide des aides** disponible sur le site du Département (<u>https://www.deux-sevres.fr/services-en-ligne/aides-et-subventions/guide-des-aides</u>) ou de vous rapprocher du service concerné afin de choisir le bon dispositif.

#### Je n'ai pas de SIRET ou mon SIRET est invalide

Le numéro SIRET est obligatoire pour toute demande de subvention auprès d'une institution publique.

Une avis de situation SIRENE est téléchargeable sur <u>http://avis-situation-sirene.insee.fr/</u>. Cliquez sur « RECHERCHE PAR NUMERO SIREN ». Entrez le numéro SIREN (9 chiffres) et cochez « tous les établissements de l'entreprise ». Cliquez sur « Lancer la recherche ». Cliquez ensuite sur l'établissement actif concerné : votre numéro SIRET apparaît (14 chiffres).

Si vous n'avez pas de numéro SIRET, vous devez en faire la demande à l'Insee:

- par courrier à : Insee Centre statistique de Metz, CSSL Pôle Sirene Associations, 32, avenue Malraux, 57046 METZ CEDEX 01
- par courriel à : sirene-associations@insee.fr

Votre demande devra être accompagnée des pièces justificatives suivantes :

- pour les associations de la loi 1901 : une copie du récépissé de la dernière déclaration délivré par la préfecture (ou à défaut une copie du dernier extrait paru au Journal officiel) ;
- pour les autres associations, fondations, fonds de dotation... : une copie de l'extrait paru au Journal officiel (ou récépissé d'inscription au Tribunal d'instance pour les associations situées dans les départements Bas-Rhin, Haut-Rhin, Moselle) et copie des statuts.

<u>A noter</u>: l'adresse figurant dans les statuts de votre association, l'adresse déclarée à l'INSEE et l'adresse figurant sur votre Relevé d'Identité Bancaire doivent être concordante.

#### Puis-je solliciter différents dispositifs d'aides départementales ?

Si pour une même action vous souhaitez solliciter des subventions au titre de plusieurs dispositifs et auprès de services différents de la collectivité, vous devez alors déposer plusieurs demandes de subvention.

#### Quels sont les champs obligatoires pour valider ma demande ?

Les champs signalés par un astérisque rouge doivent obligatoirement être renseignés pour valider votre

demande de subvention.

#### Je n'arrive pas à télécharger un document

Vérifiez la taille de votre document. Si le document est trop lourd, l'application ne pourra pas le prendre en compte.

Attention : Utilisez des libellés courts pour le nom de vos fichiers, sans signe spécifique et privilégiez les

caractères alphabétiques.

#### Pourquoi les informations que j'ai indiquées ne sont pas sauvegardées ?

Pour que la sauvegarde d'une page fonctionne, toutes les informations obligatoires (signalées d'un astérisque) de la page doivent être renseignées et vous devez cliquer sur "Enregistrer".

#### J'ai validé ma demande et son statut apparaît " en erreur "

Contactez la hotline par :

Mail :support.partenaires@deux-sevres.fr

Téléphone : 05.17.18.81.85.

#### J'ai des questions concernant l'instruction de ma demande

Nous vous invitons à contacter la direction ou le service chargé de l'instruction de votre dossier. Le nom du service instructeur est indiqué sur les différents mails de notifications dont vous êtes destinataires pendant la période d'instruction de votre demande de subvention.

Il est également visible sur la page de "Visualisation d'une demande de subvention ", dans votre Espace Subventions.

#### Je souhaite supprimer ma demande

**<u>A noter :</u>** Une demande de subvention peut être supprimée tant qu'elle porte le statut "En cours de saisie ".

· Sur la page de visualisation de votre demande, cliquez sur le bouton « Supprimer »

| VISUALISATION D'UNE DEMANDE DE                                                                                                    | SUBVENTION                                           |
|----------------------------------------------------------------------------------------------------|------------------------------------------------------|
| Votre demande est en cours d'élaboration. Elle                                                                                                    | n'a pas été transférée à la collectivité.            |
|                                                                                                    | Inde complète Demande acceptée Paiement prêt Terminé |
| DÉTAIL DE LA DEMANDE                                                                                                    |                                                      |
| Raison sociale :<br>Type de demande : Energie (<br>Objet :<br>Montant demandé : -<br>COMPOSITION DU DOSSIER                                                                                                    | Assoc)                                               |
| > Pièces attendues                                                                                                    | > Pièces fournies                                    |
| Description                                                                                                    | Description Pièce jointe                             |
| Bilan moral et financier N-1<br>Budget prévisionnel action<br>Copie de publication du JO<br>Liste des membres du bureau<br>Récapitulatif des dépenses réalisées signées par le Trésorier<br>Récépissé de déclaration en préfecture<br>RIB<br>Statuts association |                                                      |
| 🖍 Modifier 📑 Supprimer 📑 Imprimer                                                                                                    | < Retour à la liste                                  |

#### J'ai reçu un mail m'indiquant de compléter mon dossier

Connectez-vous sur le Portail des subventions pour visualiser l'avancement de votre demande de

subvention.

Attention : Assurez-vous que l'on ne vous demande pas des éléments complémentaires nécessaires à l'instruction.

#### Que signifie les différents statuts des demandes ?

- En cours de saisie : La demande n'a pas encore été transmise aux services du Département.
- En attente réception collectivité : La demande a été envoyée, elle est en cours de réception par les services du Département.
- En erreur : Un problème de saisie ou technique a été détecté lors de votre envoi. Une intervention doit être réalisée par le Département. Contactez la hotline par Mail (support.partenaires@deuxsevres.fr ) ou par téléphone <u>05.17.18.81.85</u>.

- A compléter ou corriger : Demande à ouvrir pour la modifier et/ou la compléter.
- En cours d'analyse : La demande est en cours d'étude, le dossier n'est pas encore instruit.
- En cours d'instruction : La demande est en cours d'instruction.
- Refusée : La demande a été rejetée par le Département.
- Acceptée : La demande a été présentée en Commission permanente et a été validée par l'Assemblée départementale.
- En cours de paiement : Le paiement de votre subvention est en préparation.
- Terminé: Le cycle de vie de la demande est achevé : les paiements ont été réalisés. a.

#### Qui contacter pour une assistance technique ?

En cas de difficulté, une hotline est à votre disposition pour une aide technique :

Mail : support.partenaires@deux-sevres.fr

Téléphone : 05.17.18.81.85.

## 8. CONTACTER LES SERVICES DU DÉPARTEMENT

- Insertion sociale et professionnelle : DIH@deux-sevres.fr, 05 49 04 76 10
- Solidarités et autonomie des personnes : 05 49 06 77 88
- Enfance et famille : 05 49 06 77 25
- Culture : culture@deux-sevres.fr, 05.49.06.63.67
- Sport : sport@deux-sevres.fr, 05.49.06.63.59
- Vie associative : vieassociative@deux-sevres.fr, 05.49.06.77.11
- Appui aux territoires : SAT@deux-sevres.fr, 05.49.04.76.18
- Routes : Direction-des-routes@deux-sevres.fr, 05 49 06 79 52
- Education : Direction.Education@deux-sevres.fr, 05.49.06.78.67
- Environnement : DAE-Environnement@deux-sevres.fr, 05.49.06.79.62
- Agriculture : DAE-Agriculture@deux-sevres.fr, 05.17.18.81.57
- Eau : DAE-Eau@deux-sevres.fr, 05.49.06.77.22
- Conservation du patrimoine : 05.49.06.61.42
- Médiathèque départementale : mdds@deux-sevres.fr, 05 49 26 28 20

## DÉPARTEMENT **DES DEUX-SÈVRES**

Mail Lucie Aubrac CS 58880 79028 NIORT Cedex Tel.: 05 17 18 81 85 Mail : support.partenaires@deux-sevres.fr

## Le Département à votre service www.deux-sevres.fr

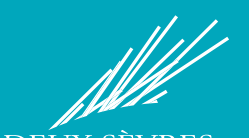

DEUX-SÈ